## How to Create Rebate Program

- 1. Go to Vendor Rebates Menu and click on Maintenance | Setup menu.
- 2. When Rebate Setup search screen opens, make sure that Program tab is currently opened.
- 3. Click New.
- 4. Enter the following details:
- 4.1 Vendor Records that will show here depends on the Vendor Setup record you created.
- 4.2 Vendor Program Id Enter Vendor Program Id.
- 4.3 Description Enter Vendor Program Description.
- 4.4 Rebate Items grid
- 1. Item Item records that will show here depends on the item(s) selected on Vendor Setup record you created.
- 2. Rebate By You can select by Percentage/Unit.
- 3. Rebate by UOM Select Unit Of Measure
- 4. Rebate Rate Enter the Percentage/Unit.
- 5. Begin Date Enter Begin Date.
- 6. End Date -Enter Begin Date.

4.5 Customers grid - Records that will show here depends on the Vendor Setup record you created.

5. Save.